# 화성시문화재단

# 아르코공연연습센터 () 화성 대관 신청 매뉴얼

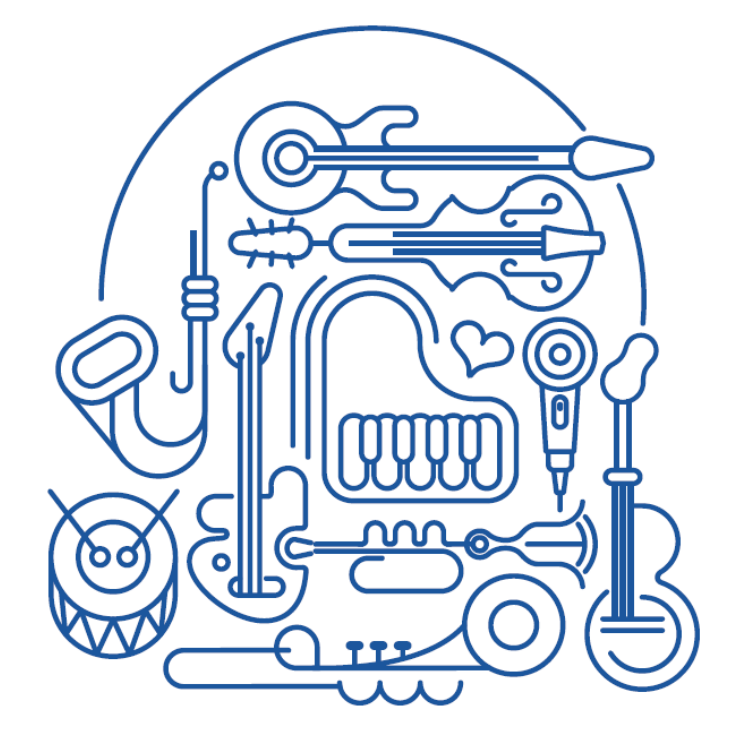

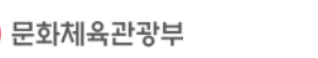

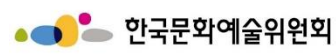

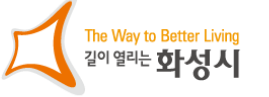

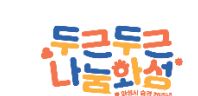

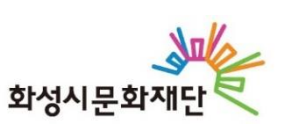

# 1. 회원가입 및 로그인

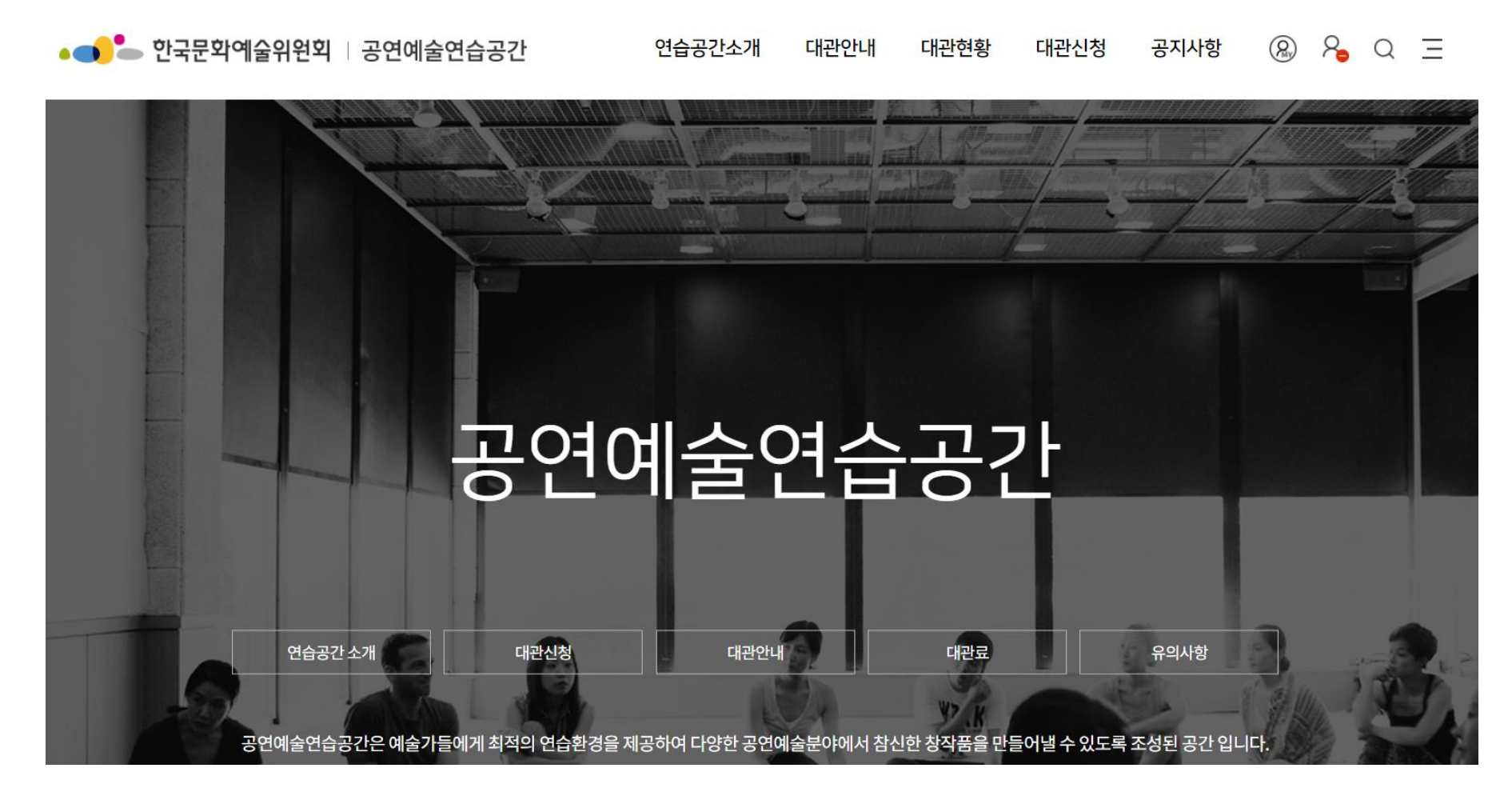

1. 한국문화예술위원회 공연예술연습공간 사이트에 접속합니다.

URL : <u>https://www.arko.or.kr/pspace/</u>

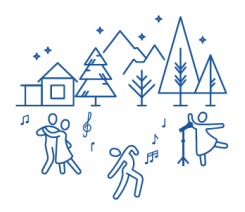

# 1. 회원가입 및 로그인

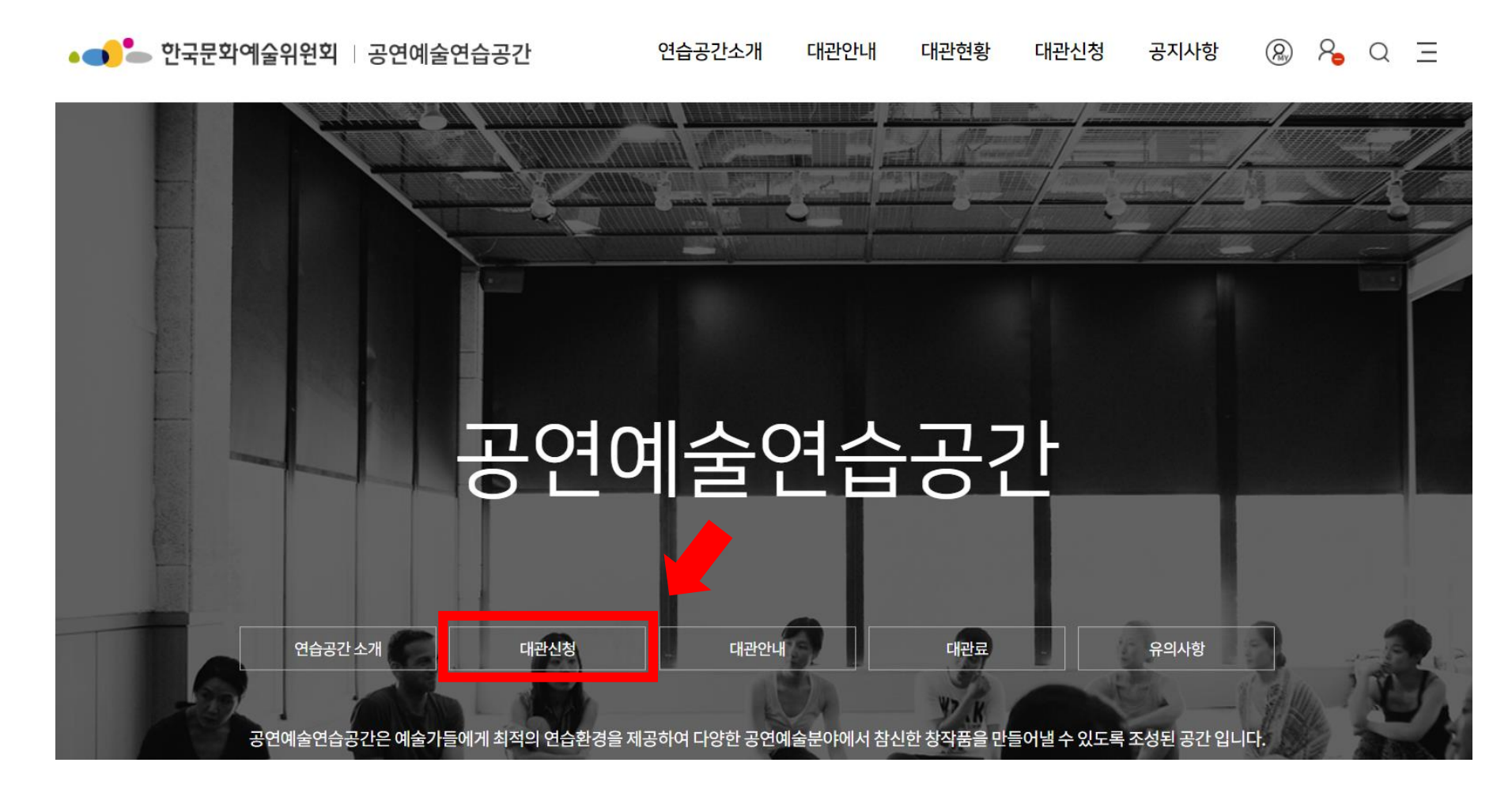

2. '대관신청'을 클릭합니다.

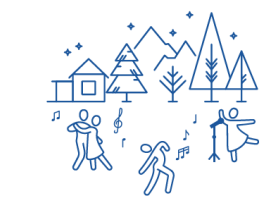

# 1. 회원가입 및 로그인

#### 로그인

#### 아르코 시설포털사이트에 오신 것을 환영합니다.

문화예술분야의 나눔/기부활동 참여, 대관서비스, 다양한 공연/전시정보를 제공하고 있습니다. 아르코 시설포털사이트를 이용함에 있어 온라인상에서 제공한 기업 및 개인정보는 철저히 보호를 받으며, 모든 회원정보는 개인정보처리방침에 의해 보호받고 있습니다.

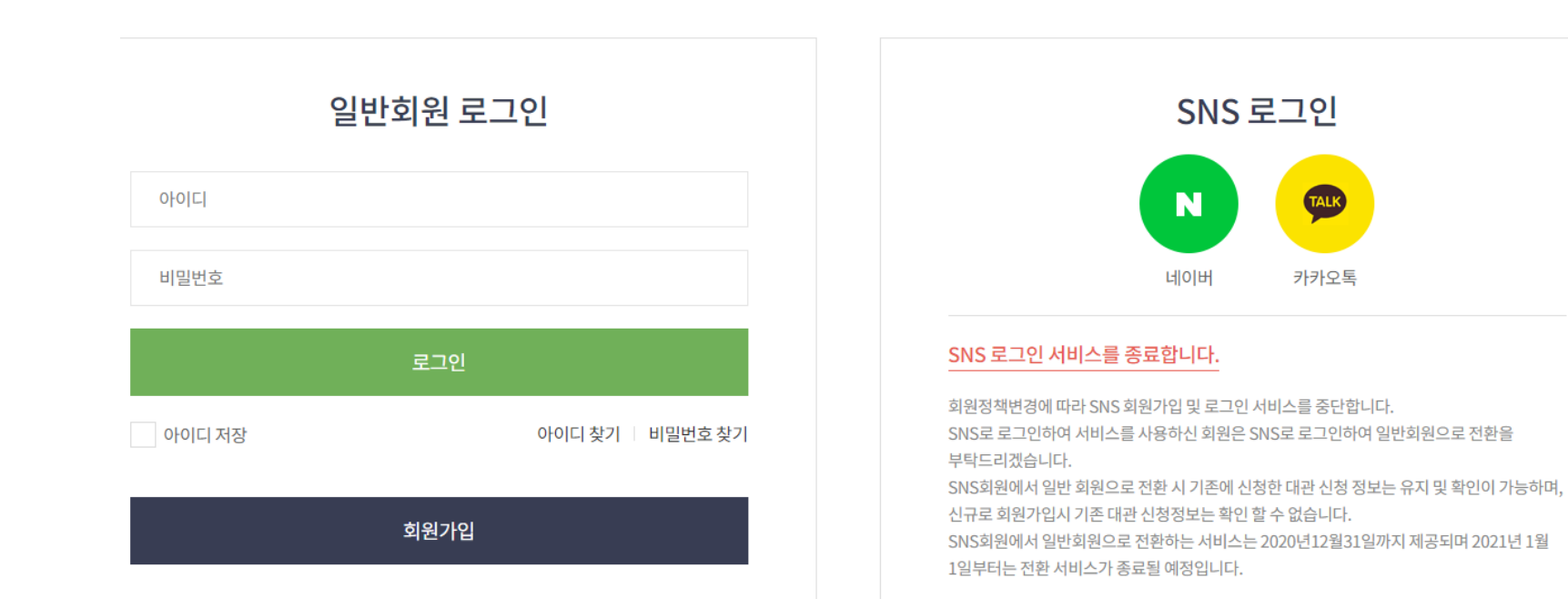

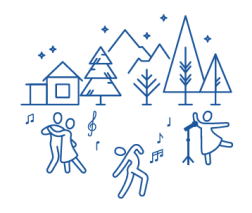

### 3. 회원가입을 눌러 본인인증 후 회원가입을 진행합니다.

### 1. 로그인 후 예약할 지역을 '화성'으로 선택합니다.

| 서울 | 대구 | 부산 | 부산 금정 | 청주 | 춘천 | 부천 | 인천 | 전주 |
|----|----|----|-------|----|----|----|----|----|
| 광주 | 울산 | 창원 | 강진    | 포항 | 원주 | 서천 | 세종 | 담양 |
| 영월 | 화성 |    |       |    |    |    |    |    |

예약할 지역을 선택하시면 해당 지역의 대관 가능한 시설의 정보를 확인 할 수 있습니다.

#### 예약할 지역을 선택해 주세요.

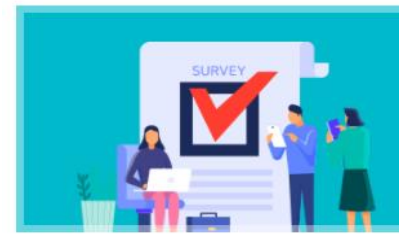

2020년도 공연예술연습공간 운영 사업 만족도 조사 설문에 참여하시는 분들중에 추첨하여 소정에 상품을 드립니다. 많은 참여 부탁드리겠습니다. 조사기간: 2020년 9월 ~ 2021년 1월 주최 및 주관기관: 문화체육관광부, 한국문화예술위원회 조사기관: ㈜마크로밀엠브레인

설문조사 참여하기

#### 대관신청

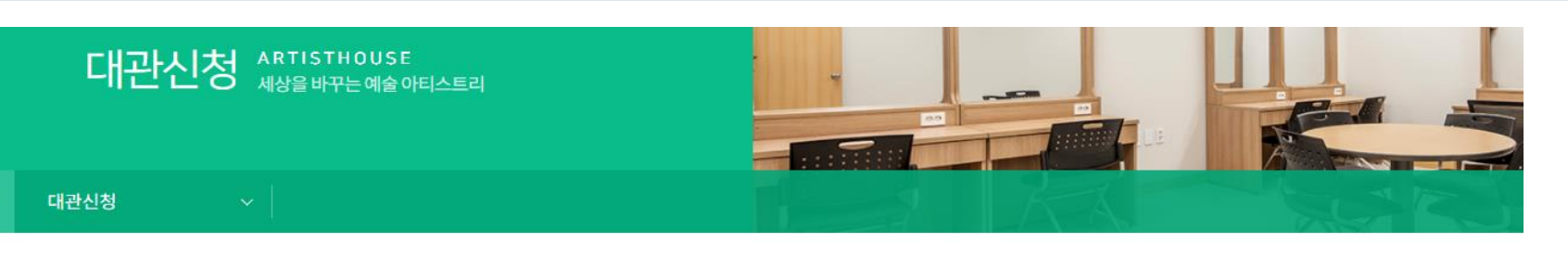

# 2. 대관 신청

# 2. 대관 신청

- 대관하고자하는 해당 지역으로 문의를 주셔야 안내 가능합니다.
- 수시대관은 신청일자를 기준으로 30일 이내에 만 신청 가능합니다.
- 정기대관은 정기대관 신청 기간에만 신청 가능합니다.

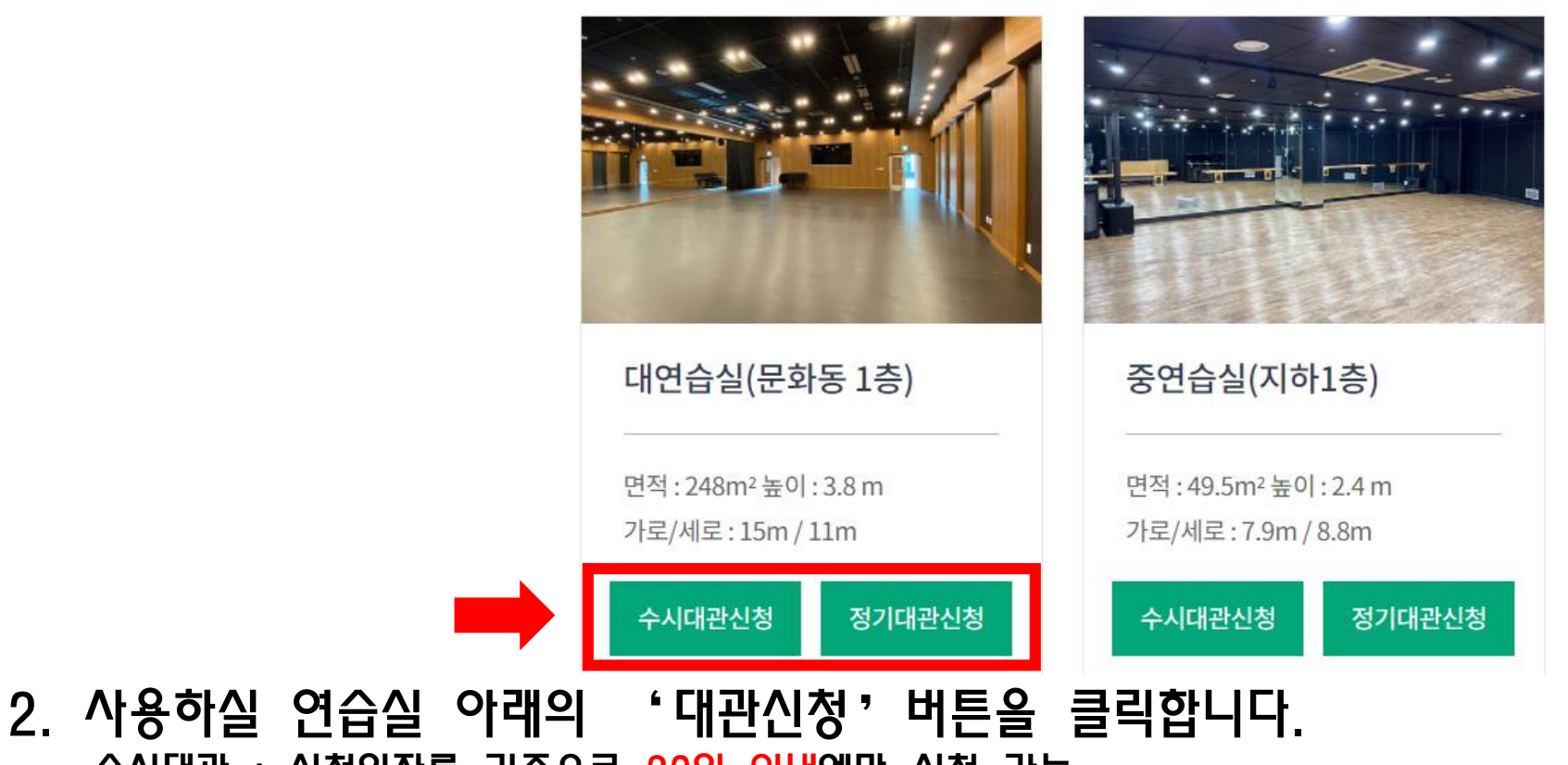

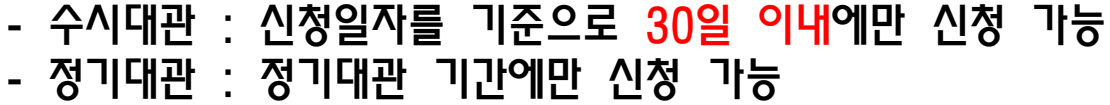

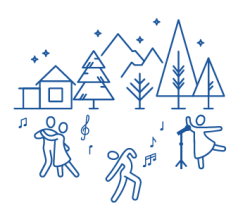

## 3. 희망하시는 대관 일자와 시간을 선택합니다.

예약시설 선택 대연습실(문화동 1층) 수시대관

| 일  | 월      | 화      | 수      | 목      | 금      | 토      |
|----|--------|--------|--------|--------|--------|--------|
|    |        |        |        |        |        | 01     |
|    |        |        |        |        |        |        |
|    |        |        |        |        |        |        |
|    |        |        |        |        |        |        |
| 02 | 03     | 04     | 05     | 06     | 07     | 08     |
|    |        |        | 어린이날   |        |        |        |
|    |        |        |        |        |        |        |
|    |        |        |        |        |        |        |
| 09 | 10     | 11     | 12     | 13     | 14     | 15     |
|    |        |        | □ 오전   | □ 오전   | □ 오전   | □ 오전   |
|    |        |        | □ 오후   | □ 오후   | □ 오후   | □ 오후   |
|    |        |        | □ 저녁   | □ 저녁   | □ 저녁   | □ 저녁   |
| 16 | 17     | 18     | 19     | 20     | 21     | 22     |
| 10 |        |        |        |        |        |        |
|    | □ 오선   | □ 오선   | 적가탄신일  | □ 오선   | □ 오선   | □ 오전   |
|    | □ 저녁   | □ 저녁   |        | □ 저녁   | □ 저녁   | □ 저녁   |
|    | □ 1일사용 | □ 1일사용 |        | □ 1일사용 | □ 1일사용 | □ 1일사용 |
| 23 | 24     | 25     | 26     | 27     | 28     | 29     |
|    | □ 오전   | □ 오전   | □ 오전   | □ 오전   | □ 오전   | □ 오전   |
|    | □ 오후   | □ 오후   | □ 오후   | □ 오후   | □ 오후   | □ 오후   |
|    | □ 저녁   | □ 저녁   | □ 저녁   | □ 저녁   | □ 저녁   | □ 저녁   |
|    | □ 1일사용 | □ 1일사용 | □ 1일사용 | □ 1일사용 | □ 1일사용 | □ 1일사용 |
| 30 | 31     |        |        |        |        |        |
|    | □ 오전   |        |        |        |        |        |
|    | □ 오후   |        |        |        |        |        |
|    | □ 저녁   |        |        |        |        |        |
|    | □ 1일사용 |        |        |        |        |        |

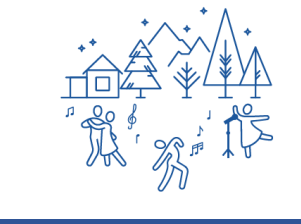

2021.05 < >

# 2. 대관 신청

# 4. '신청내역 담기'를 누른 후 신청내역을 확인합니다. 5. 최종 확인 후 '신청하기'를 클릭합니다.

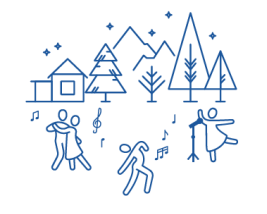

| 총 대관료 금액 | 20,000원 (VAT포함) |
|----------|-----------------|
|          |                 |

※총 대관료 금액: 20,000원 (VAT포함)

| 지역 | 예약시설         | 예약구분 | 예약날짜       | 예약시간             | 대관료     |    |
|----|--------------|------|------------|------------------|---------|----|
| 화성 | 대연습실(문화동 1층) | 수시대관 | 2021-05-27 | 오전 (10:00-13:00) | 20,000원 | 삭제 |

#### 수시대관 신청내역

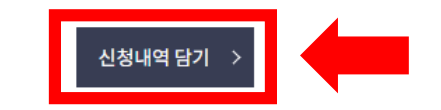

|    | 오전          | 오후          | 저녁          | 1일사용        |
|----|-------------|-------------|-------------|-------------|
| 시간 | 10:00~13:00 | 14:00~17:00 | 18:00~22:00 | 10:00~22:00 |
| 금액 | 20,000원     | 20,000원     | 20,000원     | 40,000원     |

# 2. 대관 신청

6. 신청서 작성 후 '신청'을 클릭합니다.

| / 신청인정보           |                                                                                                    |
|-------------------|----------------------------------------------------------------------------------------------------|
| 단체명/개인명 *         |                                                                                                    |
| 사업자등록번호<br>(고유번호) |                                                                                                    |
| 주소*               | 우편번호 찾기                                                                                                    |
| 신청자성명 *           | 아르코                                                                                                    |
| 전화번호 *            |                                                                                                    |
| 휴대전화번호 *          | 010                                                                                                    |
| 이메일 *             | @ 직접입력 ~                                                                                                    |
| / 신청내용            |                                                                                                    |
| 장르구분 *            | ○ 무용 ○ 연극 ○ 클래식음악 ○ 전통예술 ○ 오페라 ○ 뮤지컬 ○ 복합장르<br>○ 대중음악 ○ 기타                                                                                                    |
| 공연명 *             |                                                                                                    |
| 총사용인원 *           | 참가자 명                                                                                                    |
| 연습내용 *            | * 글자수는 300자로제한이됩니다.(떽어쓰기포함) 처부파일은 반드시 PDF로 변환하여 등록                                                                                                    |
| 첨부파일 *            | ■월선명 선택표 #일업용          ■월선명 선택표 #일업용       1. 대관신정서(공지사항 확인 후 첨부파일 다운)         ● 월선명 선택표 #일업용       2. 3년 이내 공연실적자료(포스터, 리플렛, 사진, 영상 등)         ● 월선명 선택표 #일업용       3. 사업자등록증 또는 고유번호증(개인일 경우 주민등록사본)         ※ 첨부파일 400조는 5MB 이내 이며, 최대 3개까지 5록 가능합니다. |
|                   | 신청 > 취소 >                                                                                                    |

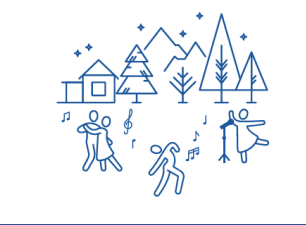

### 1. 로그인한 상태에서 🛞 아이콘을 클릭합니다.

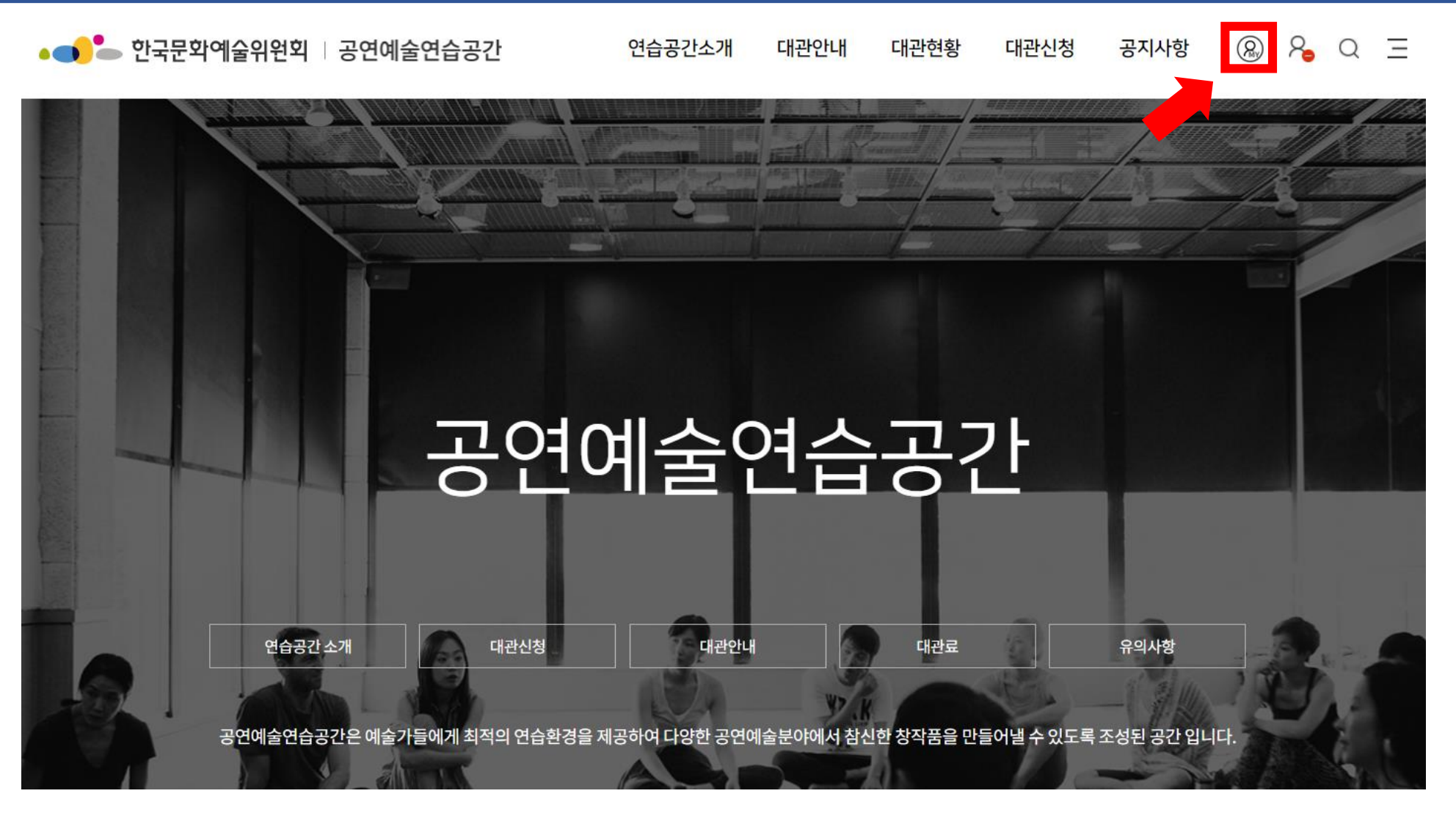

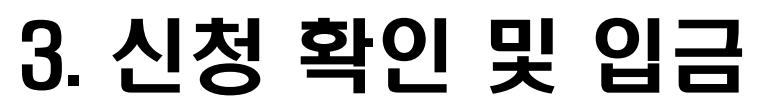

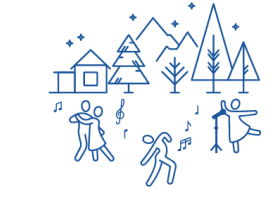

### 2. 입금하고자 하는 행사명을 클릭합니다.

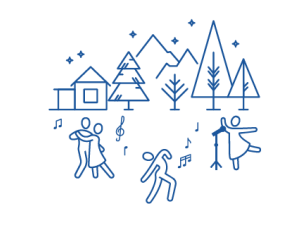

[검색조건]

[행사명]

각 검색조건으로 대관신청현황 조회

나의 신청내역과 결제현황 등 상세내용 조회

인 : 관리자가 승인한 상태 려 : 관리자가 반려한 상태

기 : 관리자가 승인하기 전 대기 상태

승인취소 : 관리자가 승인하였다가 취소된 상태

| 번호 | 예약시설         | 예약시간                           | 구분   | 행사명 | 접수일        | 대관료    | 예약상태 |
|----|--------------|--------------------------------|------|-----|------------|--------|------|
| 1  | 대연습실(문화동 1층) | 2021-05-27<br>오전 (10:00-13:00) | 수시대관 | 테스트 | 2021-05-11 | 20,000 | 대기   |
|    |              |                                | « <  |     |            |        |      |

승인된 예약은 행사명을 선택 하시면 결제를 진행 할 수 있습니다.

행사내용의 수정은 승인전까지 행사명을 선택 하시면 수정 할 수 있습니다.

대관 장소, 예약일, 예약 시간 수정은 예약상태가 대기일 때만 가능 하며 예약시간을 선택 하시면 예약을 수정 할 수 있습니다.

승인된 이후에 3일 이내에 결제를 하지 않으면 승인이 취소되므로 3일 내 결제를 해주시기 바랍니다.

| 지역/시설 | 전체 | ~ | 전체   | / 예약일 |   |  |      |  |
|-------|----|---|------|-------|---|--|------|--|
| 예약상태  | 전체 | ~ | 결제상태 | 전체    | ~ |  |      |  |
| 행사명   |    |   |      |       |   |  | 검색 > |  |

#### 공연예술연습공간 대관신청 정보

3. 신청 확인 및 입금

### 3. '결제하기'를 클릭합니다.

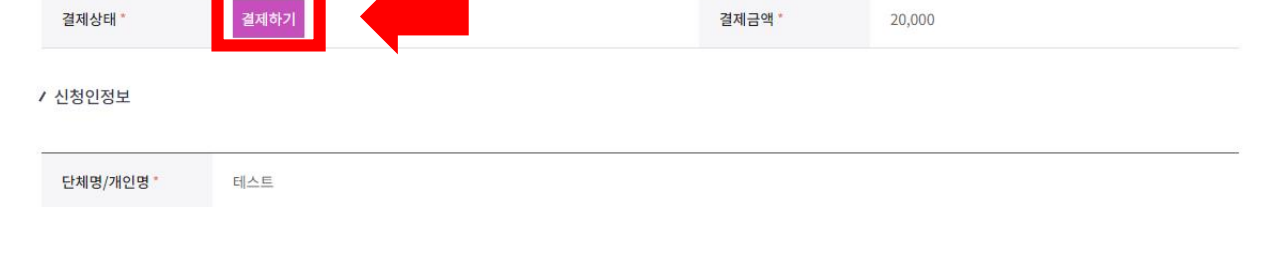

#### / 결제현황

신청 내역

| 지역 | 예약시설         | 예약구분 | 예약날짜       | 예약시간             | 대관료      | 예약상태 |
|----|--------------|------|------------|------------------|----------|------|
| 화성 | 대연습실(문화동 1층) | 수시대관 | 2021-05-27 | 오전 (10:00-13:00) | 20,000 원 | 승인   |

#### 공연예술연습공간 대관신청 정보

3. 신청 확인 및 입금

#### 대관신청정보

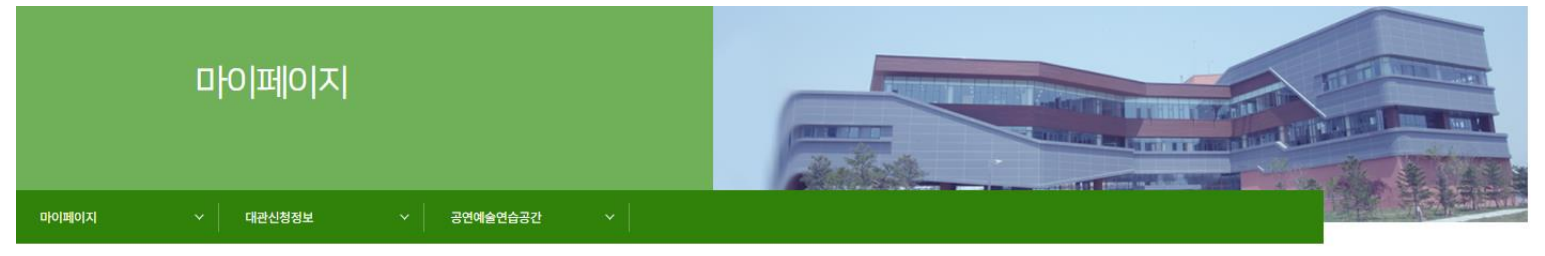

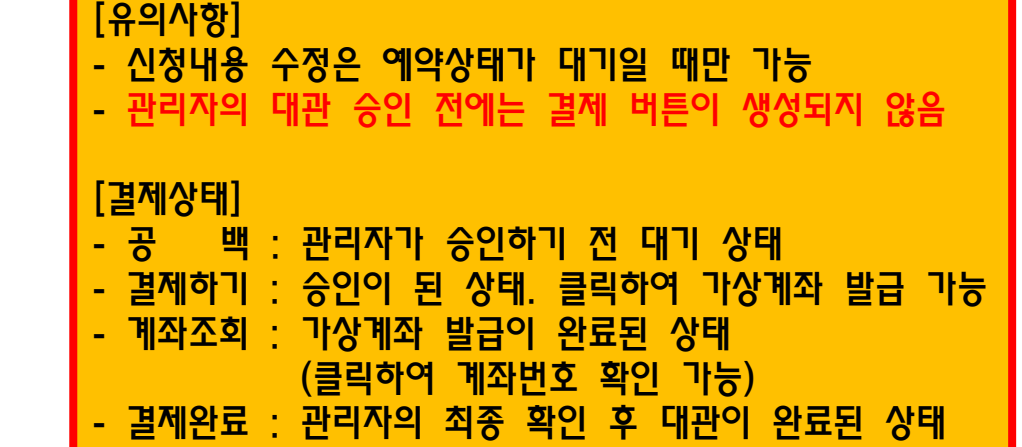

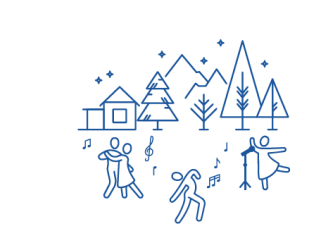

# 3. 신청 확인 및 입금

| 3 Version] *** - Chrom | ne                                                                                                    | -                                                                                                    |                         |                                                                                                    |
|------------------------|----------------------------------------------------------------------------------------------------|----------------------------------------------------------------------------------------------------|-------------------------|----------------------------------------------------------------------------------------------------|
| er/bang/rent/facilit   | tyKcp/order.do?area_bunho=133                                                                                                    |                                                                                                    | Q                       |                                                                                                    |
|                        |                                                                                                    |                                                                                                    |                         |                                                                                                    |
| ſ격제                    | (Q첫)이 페이지는 경제를 Q첫하는 페이지인니다                                                                                                    |                                                                                                    |                         |                                                                                                    |
| 주문 정보                  | 표8] 이 페이지는 2세를 표정하는 페이지입력력.                                                                                                    |                                                                                                    |                         |                                                                                                    |
| 지불 방법                  | 가상계좌 🗸                                                                                                    |                                                                                                    |                         |                                                                                                    |
| 주문 번호                  | RESV202105111620716790955                                                                                                    |                                                                                                    |                         |                                                                                                    |
| 상품명                    | 화성-대연습실(문화동                                                                                                    |                                                                                                    |                         |                                                                                                    |
| 결제 금액                  | 20000 원(숫자만 입력)                                                                                                    |                                                                                                    |                         |                                                                                                    |
| 주문자명                   | 연습센터                                                                                                    |                                                                                                    |                         |                                                                                                    |
| E-mail                 |                                                                                                    |                                                                                                    |                         |                                                                                                    |
| 전화번호                   | 031-8015-8156                                                                                                    |                                                                                                    |                         |                                                                                                    |
| 휴대폰번호                  |                                                                                                    |                                                                                                    |                         | [유의사항]                                                                                                    |
|                        | 결제요청                                                                                                    |                                                                                                    |                         | 장의 뜨지 않을 지, 인터넷 브라우저 장난의<br><mark>팝업 허용을 눌러주시기 바랍니다</mark> .                                                                                                    |
|                        | Copyright (c) NHN KCP INC. All Rights reserved.                                                                                  |                                                                                                    |                         |                                                                                                    |
|                        |                                                                                                    |                                                                                                    |                         | **                                                                                                    |
|                        | 3 Version] *** - Chrom<br>er/bang/rent/facilit<br>다 전 전 보 법<br>주문 번호<br>2 전 가 면 호<br>2 전 가 면 호<br>6 - mail<br>전 화 번 호<br>휴대폰 번 호 | 3 Version] *** - Chrome<br>er/bang/rent/facilityKcp/order.do?area_bunho=133<br>[결제요청] 이 페이지는 결제를 요청하는 페이지입니다.<br>주문 정보<br>지불 방법 기산계좌 ▼<br>주문 번호 RESV202105111620716790955<br>상품명 확성-대연습실(문화된<br>결제 금액 20000 원(숫자만 입력)<br>주문자명 연습센터<br>E-mail 031-8015-8156<br>휴대폰번호 031-8015-8156<br>휴대폰번호 240000<br>Za제요청 | 3 Version] *** - Chrome | 3 Version] *** - Chrome         -         · ×           er/bang/rent/facilityKcp/order.do?area_bunho=133         @             [겉제요청] 이 페이지는 결제를 요청하는 페이지입니다.             주문 정보             지불 방법         기·상계좌 ·             주문 번호         RESV2021051111620716790955           상품명         화성-대연습실(문화년           결제 금액         20000           원(숫자만 입력)         ·           주문자명         연습센터           E-mail         ·           ·         ·           ·         ·           ·         ·           ·         ·           ·         ·           ·         ·           ·         ·           ·         · |

## 4. '결제요청'을 클릭합니다.

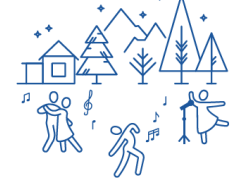

### 5. 약관에 전부 동의한 후 입금은행을 선택합니다.

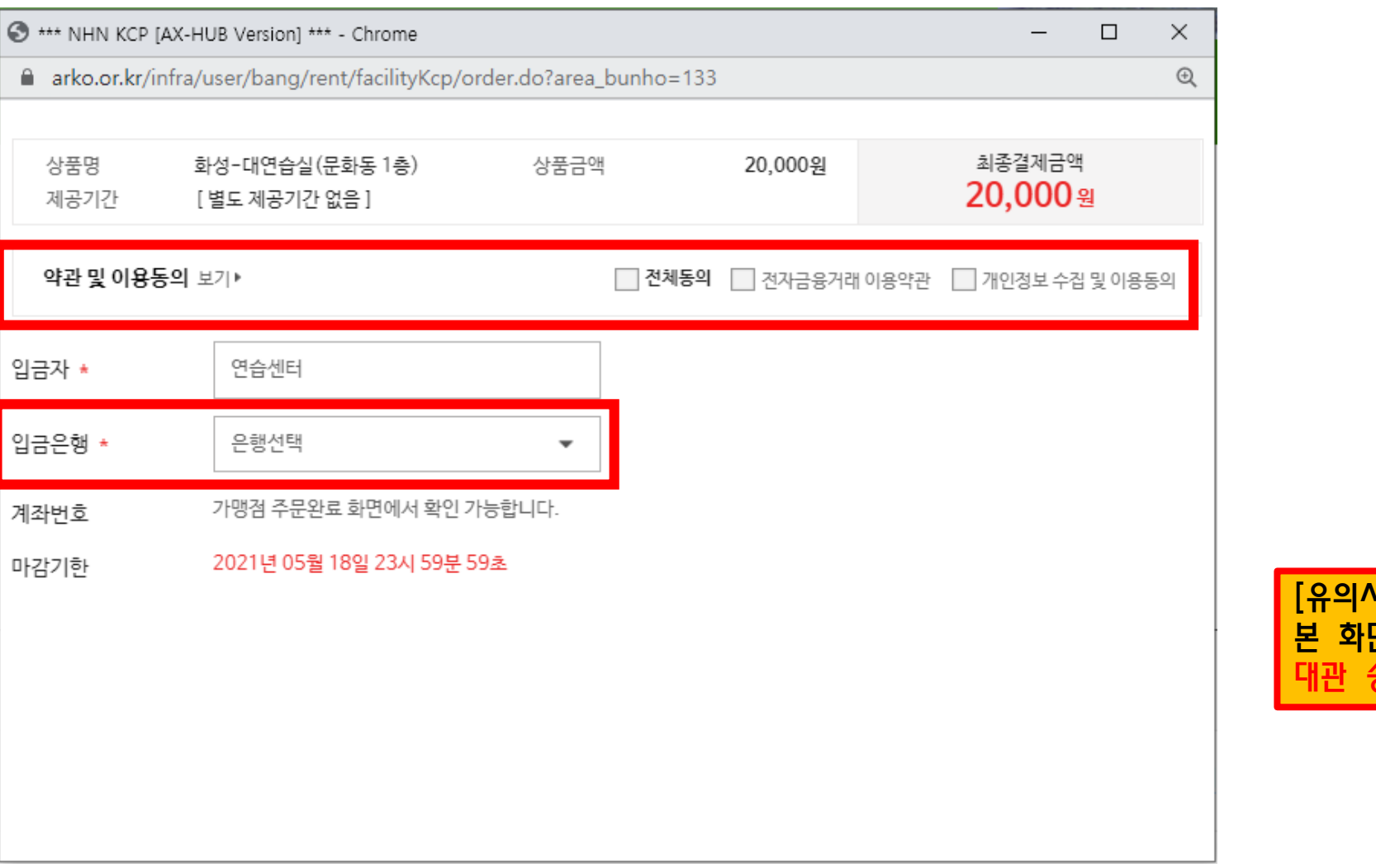

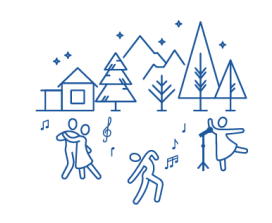

[유의사항] 본 화면에 나오는 마감기한과 상관없이 대관 승인 후 3일 안에 입금해 주셔야 합니다.

3. 신청 확인 및 입금

# 3. 신청 확인 및 입금

6. 한 번 더 내용을 확인한 후 '결제요청'을 클릭합니다.

| 🕄 *** NHN KCP [A] | X-HUB Version] *** - Chrome -                                  |   | × |
|-------------------|----------------------------------------------------------------|---|---|
| arko.or.kr/inf    | fra/user/bang/rent/facilityKcp/order.do?area_bunho=133         |   | Q |
| N                 | NHN KCP - 결계의 중심! 웹접근성안내                                       |   |   |
| A                 | ARKO_RESERVATION 가상개좌                                          |   |   |
|                   | 상품명 화성-대연습실(문화동 1층) 상품금액 20,000원 최종결제금액 20,000원 20,000원        |   |   |
| 1                 | 결제내역 확인                                                        |   |   |
| E                 | 은행영 사라국민은행 마감기한 2021년 05월 18월 23시 55분 55초 구매자 연습센터<br>E-mail 🖸 | I |   |
| 3                 | 결제조건에 동의하시면 <mark>'결제요청' 버튼</mark> 을 클릭해 주세요.                  |   |   |
|                   |                                                                |   |   |
|                   |                                                                |   |   |
|                   |                                                                |   |   |
|                   |                                                                |   |   |
|                   | 취소 결제요청                                                        |   |   |

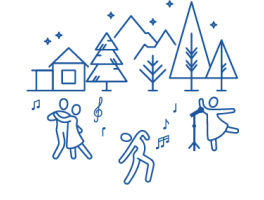

#### ※ 가상계좌 번호는 현재 대관에만 사용되는 1회용 계좌번호입니다.

### 7. 결제 결과 창에서 가상계좌 정보 확인 후 해당 계좌번호로 입금합니다.

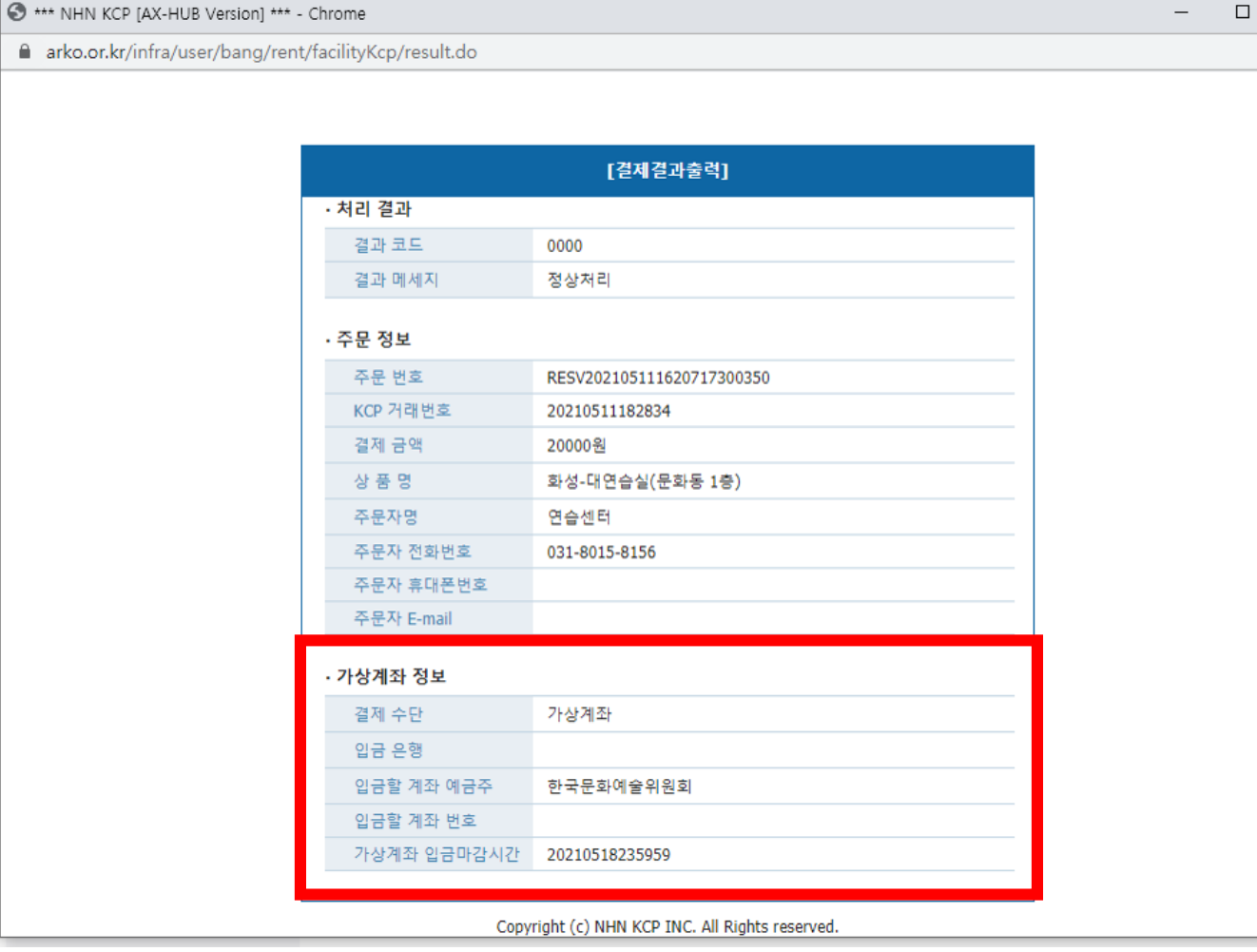

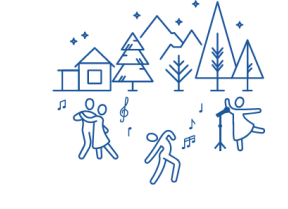

 $\times$ 

Ð